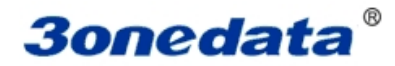

# **USB8485I** Series

## **Software Installation Guide**

Shenzhen 3onedat Technology CO., LTD

Address: 3/B, Zone 1, Baiwangxin High Technology Industrial park, Song Bai Road, Nanshan District, Shenzhen, 518108, China Website: www.3onedata.com Phone: +86 -755-26702668 Fax: +86 -755-26703485

## Content

| Content                                      | 2   |
|----------------------------------------------|-----|
| 1. Support operate system                    | 1   |
| 2. Driver installation step (USB232/485/422) | . 1 |

#### 1. Support operate system

© Support USB2.0 and USB1.1
© Virtual serial port driver support windows 2000,server 2003, XP, windows 7, windows 7 64-bit,server 2008 Windows XP, windows XP 64-bit,windows vista,
Windows vista 64-bit,windows XP embedded
Windows CE 4.2,5.0,5.2,6.0
Mac OS-X
© Dynamic Link Library support windows 2000,server 2003, XP, windows 7, windows 7 64-bit,server 2008
Windows XP, windows XP 64-bit,windows vista,
Windows vista 64-bit,windows XP embedded
Windows vista 64-bit,windows XP embedded
Windows CE 4.2,5.0,5.2,6.0
Linux(> version 2.4), Linux x86\_64

### 2. Driver installation step

1. Plug USB port to PC first time, PC will note"Found New Hardware", Search new hardware guide automatic.

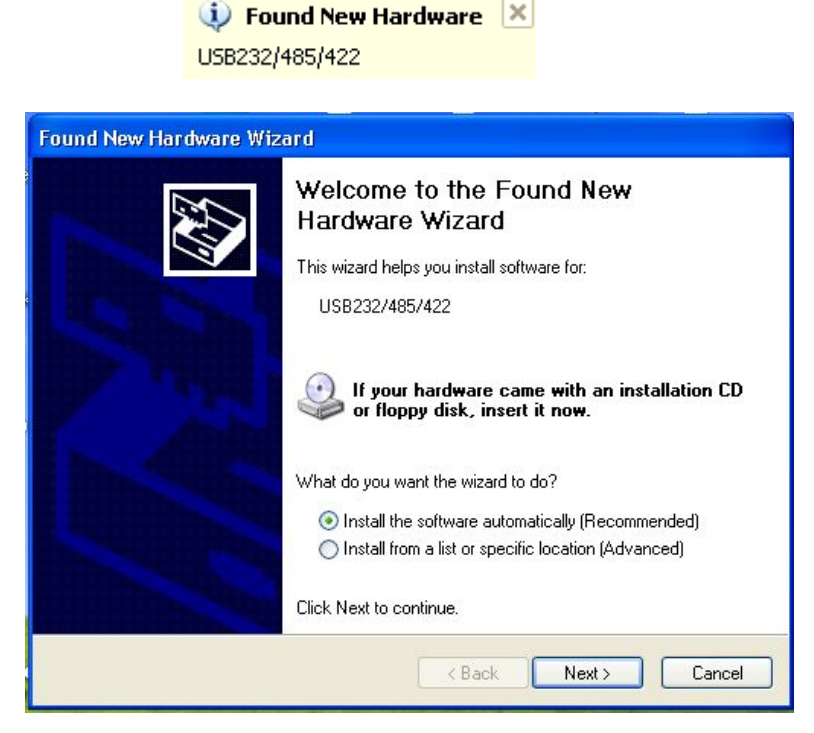

Choice"Install the software automatically (Recommended)", please indicate the driver path to drivers folder in CD's USB××× file

| Please wait while the wizard install | s the software | E ST |
|--------------------------------------|----------------|------|
| USB Serial Port                      |                |      |
| <b>&gt;</b>                          | B              |      |
|                                      |                |      |

2. After install the driver, will have a virtual serial port in PC automatic, you can find the information in Device manager.

| F- 🔜 PC-201201052227                  | _ |
|---------------------------------------|---|
| E Q Computer                          |   |
| 🛨 🥪 Disk drives                       |   |
| 🛨 👮 Display adapters                  |   |
| 🗄 🚨 DVD/CD-ROM drives                 |   |
| 🛨 🛅 Human Interface Devices           |   |
| 🗉 🚍 IDE ATA/ATAPI controllers         |   |
| 🕀 🦢 Keyboards                         |   |
| 🗉 🐚 Mice and other pointing devices   |   |
| 🛨 👮 Monitors                          |   |
| 🕀 🏢 Network adapters                  |   |
| 🖃 💭 Ports (COM & LPT)                 |   |
| USB Serial Port (COM3)                |   |
| 🛨 🦔 Processors                        |   |
| 🛨 🥘 Sound, video and game controllers |   |
| 🗄 🖳 System devices                    |   |
| 🗄 🕰 Universal Serial Bus controllers  |   |
|                                       |   |
|                                       |   |
|                                       |   |

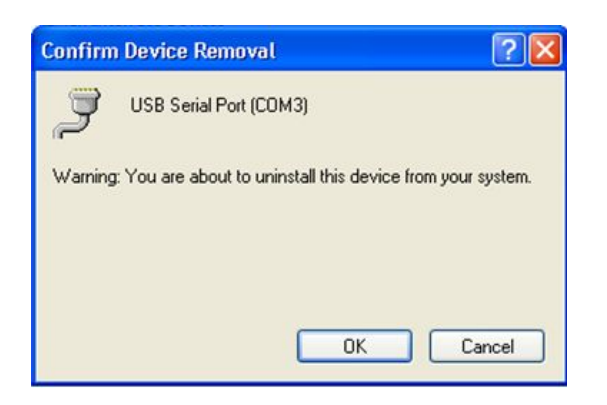

3. In order to install conveniently in next time, please uninstall the memory install, Click "uninstall" and "OK" and finished uninstall, the figure is as follows:

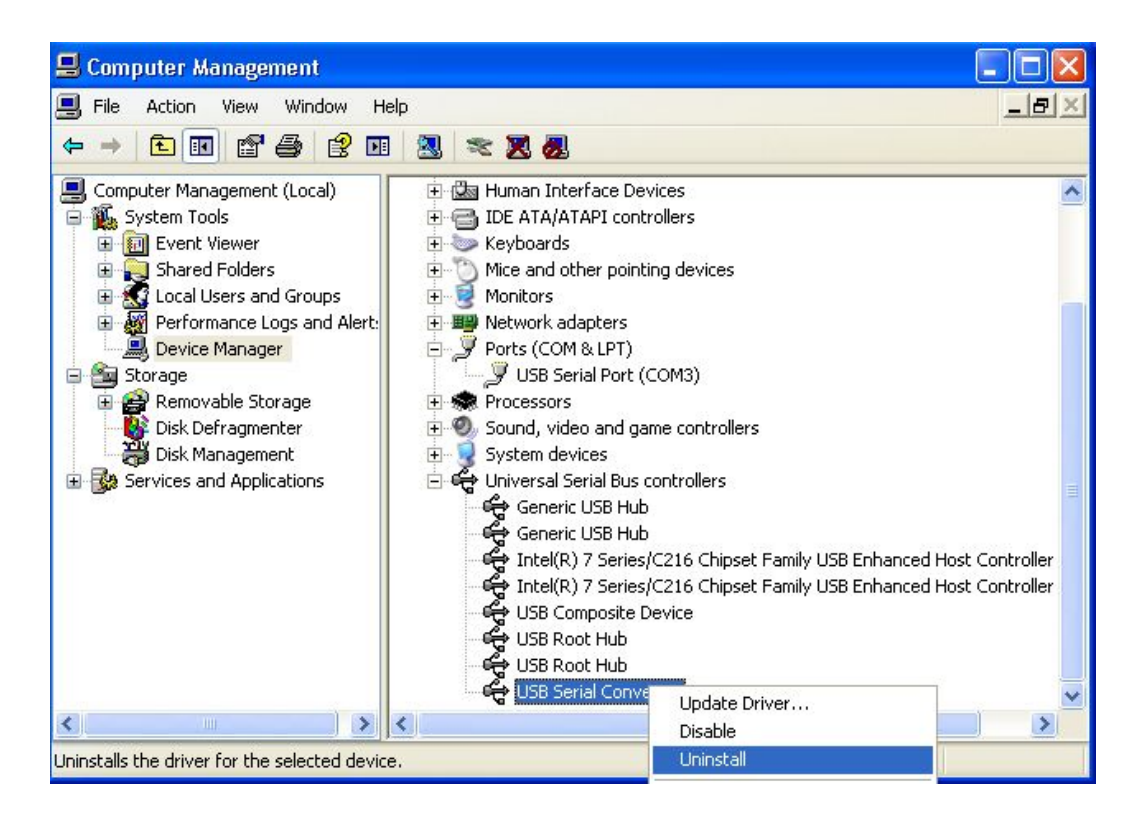

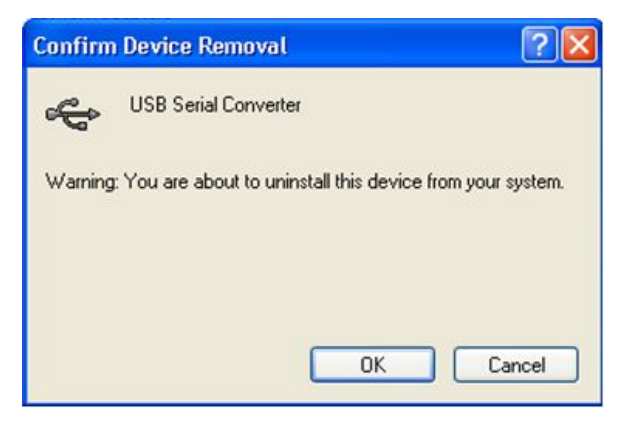